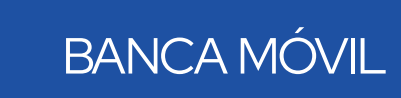

GUÍA DE INTEGRACIÓN APP GLOBAL TOKEN Y APP GLOBAL MOBILE

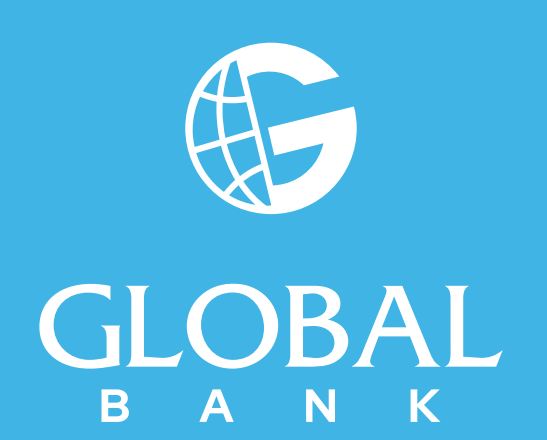

# BANCA MÓVIL

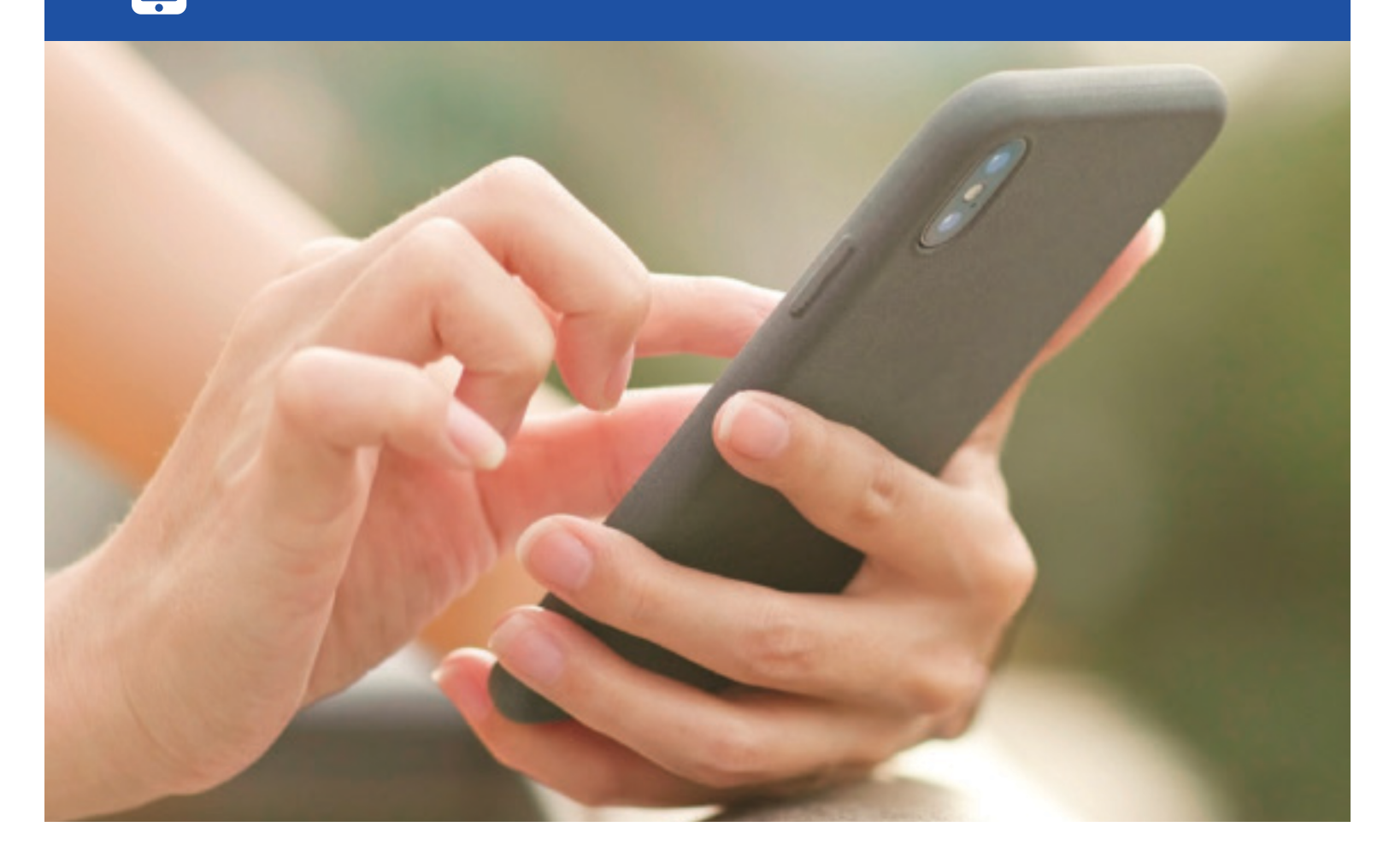

Ahora tu Global Token lo puedes tener integrado en "Global Mobile".

## Beneficios:

Te permite realizar de manera más rápida tus transacciones a través de **"Global Mobile"** sin necesidad de que tengas 2 aplicaciones.

## **Requisitos**:

- Estar afiliado a Banca en Línea y "Global Mobile", si aún no eres usuario te invitamos a afiliarte, puedes consultar las guías que tenemos disponibles en nuestro Sitio Web, sección "Canales".
- Contar con un dispositivo móvil inteligente con alguno de los siguientes Sistemas Operativos:
  - o Android 4.0.3 +
  - o iOS 8.0 + o iOS 10 +

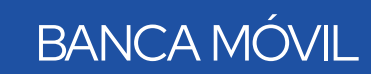

# INTEGRACIÓN

Para integrar tu Token a nuestra aplicación **"Global Mobile"** debes realizar los siguientes pasos

- 1. Generar Cupón:
  - Ingresa a tu Banca en Línea, menú **"Configuración" \$** opción **"Contraseña y Token"**, luego **"Administrar token"**
  - Verifica que tu estado sea **"Activo"** y selecciónalo, luego presiona la opción **"Generar/Regenerar cupón"**
  - Crea un "Passcode" (Contraseña temporal) Luego contesta tu "Pregunta de Seguridad" y presiona "Confirmar"
  - Recibirás un correo electrónico con tu número de "Cupón"

## 2. Ingresa al APP "Global Mobile":

• Dentro de la aplicación "Global Mobile" selecciona la opción "Token".

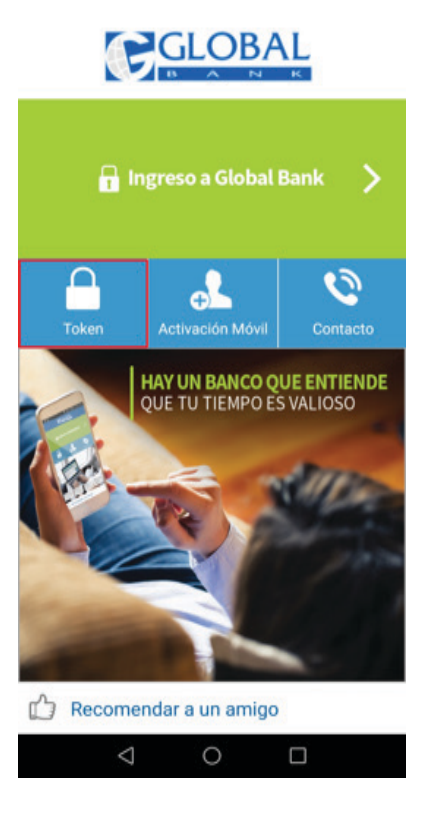

**Nota**: en caso de que no aparezca la opción **"Token"**, debes ir a tu **APP** o **PLAY Store** y actualizar el APP "**Global Mobile**".

 Ingresa el "Passcode" creado en tu Banca en Línea en el paso 1, el "Nro. de Cupón" recibido en tu correo electrónico y presiona el botón "Confirmar"

| Passcode:   | ••••• |
|-------------|-------|
| Nro. Cupón: |       |

• Te aparecerá el siguiente mensaje, presiona "Aceptar"

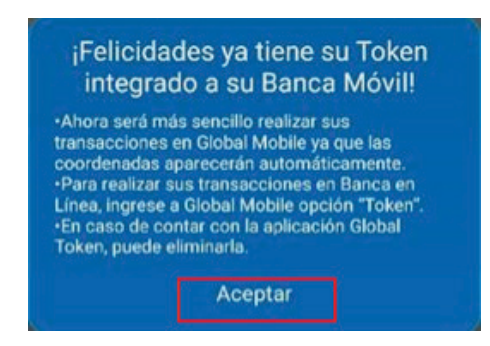

• Luego te aparecerá el botón de **"Generar"** para obtener los códigos de seguridad para realizar tus transacciones en Banca en Línea

| < 🕞 Token                                      | < 🕑 Token                                      |
|------------------------------------------------|------------------------------------------------|
| Para uso de Banca en linea desde tu computador | Para uso de Banca en linea desde tu computador |
|                                                | 153046                                         |
|                                                |                                                |
| Generar                                        | Generar                                        |

• ¡Listo!, puedes utilizar tu Token integrado para Banca en Línea y para Banca Móvil

## Nota:

• El cupón podrá ser utilizado una sola vez, en caso de que ingrese el **"Passcode"** mal y el **"Nro. Cupón"** correcto, se tomará como vencido el **"Nro. Cupón"**, por lo cual deberá generarlo nuevamente en su Banca en Línea. Aparecerá el siguiente mensaje:

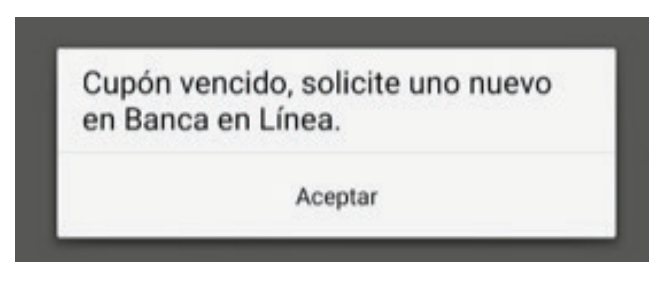

## 3. Transacciones:

- En Banca en Línea: ingresa al APP **"Global Mobile"** y presiona la opción **"Token"**, luego el botón **"Generar"** para obtener los códigos de seguridad
- En Banca Móvil: el sistema cargará automáticamente el código de seguridad del **"Token",** en la sección de **"Autorización"**, luego presiona **"Confirmar"**, por último, te aparecerá tu **"Comprobante de Transacción"**

| Desde:              |                   |
|---------------------|-------------------|
| Tipo de Cuenta      | AHORRA MAS        |
| Nro de Cuenta       | 01332030800       |
| Hacia:              |                   |
| Tipo de Cuenta      | CUENTA_DE_AHORROS |
| Nro de Cuenta       | 01312027076       |
| Datos Transferencia |                   |
| Beneficiario        | Prueba            |
| Monto               | USD 15.00         |
| Referencia          | Prueba            |
| Autorización        |                   |
| *Global Token       | 571684            |
|                     |                   |

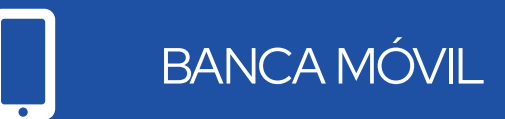

• Ya puedes desinstalar el APP Global Token de tu dispositivo móvil.

Para consultas llámanos al 800-0006 opción Banca en Línea y Banca Móvil, luego opción **Token**.

¡En Global Bank estamos para servirte!

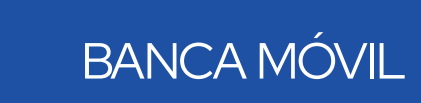

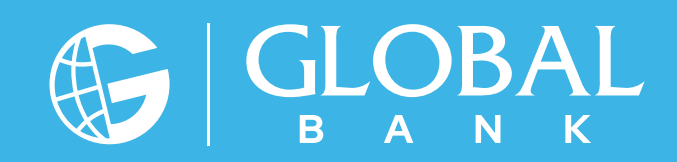